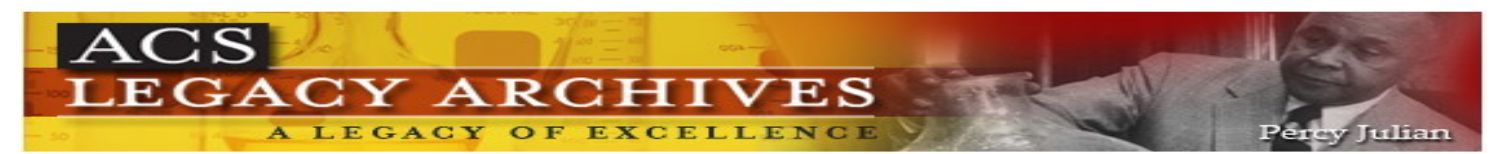

ACS Legacy Archives เป็นฐานข้อมูลวารสารออนไลน์ทางด้าน วิทยาศาสตร์เน้นหนักทางด้านเคมีและศาสตร์อื่น ๆ ที่เกี่ยวข้อง โดย รวบรวมบทความวารสารฉบับเต็มที่จัดพิมพ์หรือร่วมกันจัดพิมพ์โดย American Chemical Society (ACS) ไว้มากถึง 22 ชื่อ ครอบคลุม บทความที่จัดพิมพ์ตั้งแต่ปี ค.ศ.1879 จนถึงปี ค.ศ.1995

### ลักษณะการสืบดัน

ACS Legacy Archives สามารถสืบค้นได้ 3 ลักษณะ คือ

O Article Quick Search เป็นการสืบค้นอย่างรวดเร็วจากวารสารทุก ชื่อและทุกปีที่มีอยู่ ซึ่งสามารถสืบค้นได้โดยการใส่คำค้นลงในกรอบ คำค้นทางด้านซ้าย และคลิกเลือกประเภทของเขตข้อมูลที่ต้องการ สืบค้นซึ่งได้แก่ Author, Title, Abstract, Title or Abstract, Anywhere in Article หรือ DOI ได้จากเมนูทางด้านขวา จากนั้นคลิก Search เพื่อ เริ่มต้นการสืบค้น

Article Quick Search

Author

▼ Search

❷ Basic Search เป็นการสืบค้นอย่างง่ายจากวารสารทุกชื่อ และทุกปี ที่มีอยู่ โดยสามารถเลือกใช้ตรรกะ AND, OR, NOT จากเมนูทาง ด้านขวา เพื่อเชื่อมคำค้นระหว่างกรอบคำค้นในขอบเขตข้อมูลที่อาจ แตกต่างกันและช่วยจำกัดผลการสืบค้นให้แคบลง

| Basic Search                                                                                                    | Author  Title         | And 💌<br>And 💌 |
|----------------------------------------------------------------------------------------------------|-----------------------|----------------|
| Search by Author, Title, or<br>other key word or phrase.<br>Or narrow your search<br>using the options below.<br><u>More about Key Word</u><br><u>Search</u> | Anywhere in Article 💌 | Search         |

Advanced Article Search เมื่อต้องการจำกัดผลการสืบค้นให้แคบ ลง เราสามารถใช้ทางเลือก Advanced Article Search เพื่อจำกัดการ สืบค้นให้อยู่ภายในวารสารชื่อหนึ่ง ๆ หรือหลายชื่อได้ภายใต้กรอบเมนู Specify Journal และยังสามารถเลือกสืบค้นเฉพาะช่วงระยะเวลาที่ ต้องการได้ภายใต้ Timeframe /Date Range

| Specify Journal<br>Choose "All Journals" or<br>select one or more<br>journals.<br><u>More about Selecting</u><br><u>Multiple Items</u> | All Journals<br>Accounts of Chemical Research<br>ACS Chemical Biology<br>ACS Nano<br>Analytical Chemistry<br>Analytical Chemistry A-Pages<br>I&EC Analytical Edition<br>Biochemistry<br>Bioconjugate Chemistry<br>Biomacromolecules | ×                                                    |
|----------------------------------------------------------------------------------------------------|----------------------------------------------------------------------------------------------------|------------------------------------------------------|
| Timeframe/Date Range<br>Narrow results by choosing a Timeframe or Date<br>Range.<br>More about Timeframe                               | Timeframe ASAP Articles Current Issue - 1996 or Legacy Archives 1879-1995                                                                                                    | Date Range<br>From: January YYYY<br>To: January YYYY |
| Display Options                                                                                                    | Sort Results By Relevance 💌                                                                                                    | Results Per Page 10 Results 💌                        |
|                                                                                                    |                                                                                                    | Search Reset Form                                    |

#### กลยุทธ์การสืบดัน

การสืบค้นจาก ACS Legacy Archives และ ACS Web Editions สามารถทำได้ในคราวเดียวกัน ทำให้สามารถสืบค้นบทความได้มากกว่า 750,000 บทความ โดยเราสามารถเข้าถึงหน้าจอการสืบค้นได้จากทาง เลือก Advanced Article Search ที่ปรากฏอยู่ในหน้า ACS Publications Journals (<u>http://pubs.acs.org/about.html</u>) หรือในหน้าแรกของวารสาร แต่ละซื่อ ซึ่งมีกลยุทธ์ในการสืบค้นดังนี้

# 💻 การสืบดันจาก Citation

กรณีทราบชื่อวารสาร ปีที่ (volume) และเลขหน้าเริ่มต้นบทความ อย่างชัดเจน เราสามารถสืบค้นอย่างรวดเร็วได้ภายใต้กรอบเมนู Citation Finder โดยคลิกเลือกชื่อวารสารที่ต้องการ พิมพ์เลขปีที่ และ เลขหน้าเริ่มต้นบทความลงในกรอบคำค้น Citation จากนั้นคลิก Search เพื่อเริ่มต้นการสืบค้น

#### 💻 การสืบด้นจากหมายเลข DOI

DOI (Digital Object Identifier) คือ หมายเลขประจำบทความ ซึ่ง จะปรากฏอยู่ในหน้าแรกของบทความทั้งที่อยู่ในรูปของเอกสาร HTML, PDF และสิ่งพิมพ์ เช่น 10.1021/ar700158c การสืบค้นทำได้โดยการ ใส่หมายเลข DOI ลงในกรอบคำค้น Digital Object Identifier จากนั้น คลิก Search เพื่อเริ่มต้นการสืบค้น

|                                                                                | Citation Finder         |                           |        |                                             |
|--------------------------------------------------------------------------------|-------------------------|---------------------------|--------|---------------------------------------------|
| Specify a Citation or a<br>Digital Object Identifier.<br><u>More about DOI</u> | Procify o Citation or o | Citation Select a Journal | or     | Digital Object Identifier 10.1021/ar700158c |
|                                                                                | Vol First Page          |                           | Search |                                             |

## 💻 การสืบด้นชื่อพู้เขียนบทดวาม

ชื่อผู้เขียนควรขึ้นต้นด้วยตัวพิมพ์ใหญ่ เพื่อความถูกต้องและ รวดเร็วในการสืบค้น เช่น White, Robert A.

© ผู้เขียนที่มีชื่อต้น และชื่อสกุล สืบค้นด้วยการใช้ชื่อต้นตามด้วย ชื่อสกุล หรืออาจใช้ชื่อสกุลตามด้วยเครื่องหมายจุลภาค และชื่อต้น เช่น Sean Ekins จะใช้ Ekins, Sean หรือ Sean Ekins ก็ได้

© ผู้เขียนที่มีทั้งชื่อต้น ชื่อกลาง และชื่อสกุล ให้ใช้ชื่อสกุลตามด้วย เครื่องหมายจุลภาค และชื่อต้น ชื่อกลาง เช่น

B.A. Wallace ใช้ Wallace, B.A.

©ผู้เขียนที่มีชื่อสกุลหลายส่วน สามารถใช้เพียงชื่อสกุลในการ สืบค้น เช่น

Hans J. van Gorkom ให้ใช้เพียง van Gorkom

Ana J. Pérez-Berná ให้ใช้เพียง Perez-Berna

© ชื่อสกุลของผู้เขียนที่มีอักขระพิเศษรวมอยู่ด้วย ให้พิมพ์ด้วย อักษรปกติ เช่น

Marcell A. Marosvölgyi ให้ใช้ Marosvolgyi, Marcell A.

#### 💻 การสืบดันโดยใช้ดำสำดัญ

© ใช้ตรรกะ AND OR NOT เป็นตัวเชื่อมคำค้น ทั้งภายใน กรอบคำค้นเดียวกัน และระหว่างกรอบคำค้น เช่น

nanoparticles AND rats

AFM OR atomic force microscopy

© ใช้เครื่องหมายดอกจัน (asterisk) แทนกลุ่มอักขระ โดยใส่ไว้ ท้ายคำสำคัญที่ต้องการสืบค้น เช่น

oxid\* ผลการสืบค้นจะได้ทั้ง oxidation, oxidative และ oxide เป็นต้น

## 💻 การสืบดันวารสารหลายชื่อ

เมื่อต้องการสืบค้นบทความจากวารสารหลายชื่อในคราวเดียวกัน สามารถทำได้ภายใต้เมนูของ Specify Journal ดังนี้

© กรณีชื่อของวารสารที่ต้องการอยู่ในลำดับติดกัน ทำได้โดยการ คลิกเลือกชื่อแรกของวารสารที่ต้องการแล้วกดปุ่ม shift ค้างไว้ จากนั้น คลิกชื่อวารสารในลำดับสุดท้ายที่ต้องการ

© กรณีชื่อของวารสารที่ต้องการไม่อยู่ในลำดับที่ติดกัน ทำได้ โดยการคลิกเลือกชื่อแรกของวารสารที่ต้องการแล้วกดปุ่ม ctrl ค้างไว้ จากนั้นคลิกชื่อวารสารอื่น ๆ ตามต้องการ

© กรณีต้องการสืบค้นจากวารสารทุกชื่อ ให้คลิกที่ All Journals

## 💻 การสืบดันโดยจำทัดช่วงระยะเวลา

เมื่อต้องการจำกัดผลการสืบค้นให้อยู่ในช่วงระยะเวลาหนึ่ง ๆ สามารถเลือกสืบค้นช่วงระยะเวลาที่ต้องการได้ภายใต้ Timeframe โดยอาจเลือก Legacy Archives ซึ่งเป็นบทความที่จัดพิมพ์ระหว่าง ปี ค.ศ.1879-1995 หรือถ้าต้องการสืบค้นเฉพาะช่วงระยะเวลาหนึ่ง ๆ นอกเหนือจากที่กำหนดไว้ก็สามารถคลิกเลือกช่วงระยะเวลาที่ ต้องการเองได้ภายใต้ Date Range

## ทารเข้าถึงวารสารฉบับย้อนหล่ง

จากหน้าแรกของวารสารชื่อหนึ่ง ๆ ภายใต้ Browse by Issue เรา สามารถเข้าถึงวารสารฉบับย้อนหลังที่ต้องการได้โดยการเลือกช่วงปี ค.ศ. ปีที่ และฉบับที่ต้องการ จากนั้นคลิก Browse เพื่อนำเข้าสู่ หน้าจอของวารสารฉบับที่ต้องการ

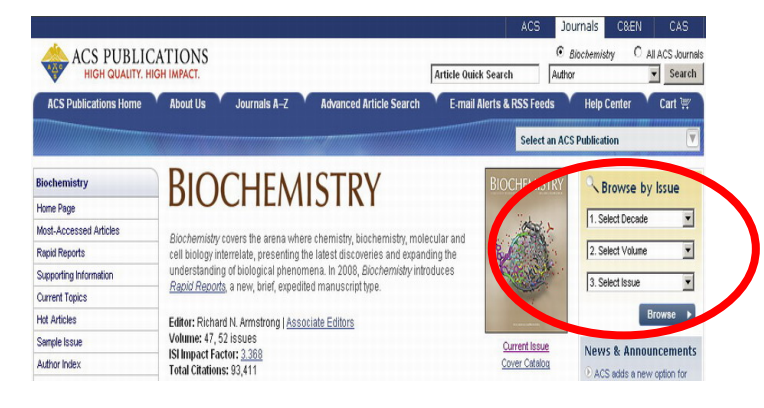

#### **การแสดงพลการสืบด**ัน

ผลการสืบค้นอาจกำหนดให้จัดเรียงตามปี ค.ศ. (Date) ความเกี่ยวข้อง กับคำค้น (Relevance) หรือชื่อวารสาร (Journals) และอาจกำหนดให้ แสดงผลการสืบค้นได้หน้าจอละ 10, 20, 50 หรือ 100 รายการก็ได้ โดยหน้าแสดงผลการสืบค้นจะระบุจำนวนผลการสืบค้นที่ได้พร้อม รายละเอียดทางบรรณานุกรม และส่วนเชื่อมโยงอื่น ๆ ของผลการสืบค้น แต่ละรายการ เช่น ส่วนเชื่อมโยงไปยังสาระสังเขป บทความฉบับเต็มที่ อาจอยู่ในรูปของเอกสาร HTML หรือ PDF ข้อมูลเพิ่มเติมของบทความ (Supporting information) และสารบัญวารสาร (TOC) ของฉบับที่ ปรากฏบทความ เป็นต้น นอกจากนี้จากหน้าแสดงผลการสืบค้นเรายัง สามารถทำการปรับปรุงการสืบค้นจากคำค้นเดิม (Modify Search) สืบค้นใหม่(New Search) และสืบค้นภายในผลการสืบค้นที่ได้ (Search within results)

| Search Results<br>Your search matched 59 documents.<br>1 - 10 are displayed, sorted by <u>Relevance</u> .                                                                                      | Sort By: Relevance  Per Page: 10 Results Refresh          |  |  |  |  |
|----------------------------------------------------------------------------------------------------|-----------------------------------------------------------|--|--|--|--|
|                                                                                                    | Search Within Results: Search                             |  |  |  |  |
| 몸 Display printer-friendly results   Modify Search   New Sear                                                                                                    | <u>ch</u>                                                 |  |  |  |  |
| View Results: 1-10 11-20 21-30 31-40 41-50 nr                                                                                                    |                                                           |  |  |  |  |
| Citation Management<br>Learn More                                                                                                    | Download Selected Citations                               |  |  |  |  |
| Legacy Archives                                                                                                    | E Feedback   \$ Purchase   IOC   □ Select Citation        |  |  |  |  |
| Topological Approach to Drug Design. [Erratum to docum<br>J. Galvez, R. Garcia-Domenech, J. V. de Julian-Ortiz, R. Sole<br>J. Chem. Inf. Comput. Sci.; 1995; 35(5); 938-938. DOI: <u>10.10</u> | ent cited in CA122:177672]<br>r<br><u>)21/ci00027a022</u> |  |  |  |  |
| First Page Full: PDF (44k)                                                                                                    |                                                           |  |  |  |  |

## ทารพิมพ์/บันทึก/ถ่ายโอนพลการสืบดัน

การพิมพ์และบันทึกลงไฟล์ กรณีที่เป็นบทความฉบับเต็มในรูป เอกสาร HTML ใช้คำสั่ง Print และ Save As จากเมนูไฟล์ของเว็บ บราวเซอร์ แต่ถ้าปืนบทความฉบับเต็มในรูปเอกสาร PDF ให้ใช้คำสั่ง Print และ Save As ของโปรแกรม Acrobat Reader

# ทารออกจากฐานข้อมูล

เมื่อเสร็จสิ้นการสืบค้นหรือต้องการออกจากฐานข้อมูล เราสามารถออก จากฐานข้อมูลนี้ไปยัง URL อื่น หรือ Close ออกจากโปรแกรมได้ทันที ศิริเวซ รัตนสุวรรณ์ สถาบันวิทยบริการ จุฬาลงกรณ์มหาวิทยาลัย พิมพ์ครั้งที่ 3 (สิงหาคม 2551)